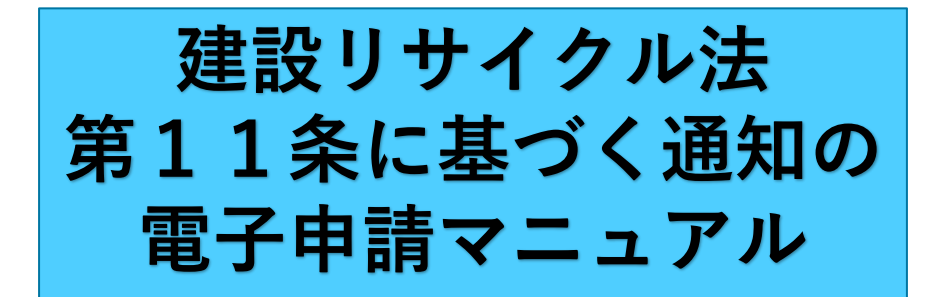

## 申請者画面イメージとともに 通知手順をお示しします。

令和4年3月 京都市 都市計画局 建築指導部 建築安全推進課 安全対策担当

## 電子申請専用の通知書をダウンロードする

1

1 京都市情報館の 「【1】電子申請による届出等の受付の開始について」 へアクセスします。

| X | 京都市<br>Kyoto City Official                                                                                                    | <b>青報館</b> 市役             | 京所へのアクセス 組織                  | 一覧                         |                 | サイト内検索     | I |  |
|---|----------------------------------------------------------------------------------------------------|---------------------------|------------------------------|----------------------------|-----------------|------------|---|--|
|   | トップページ                                                                                                    | 暮らしの情報                    | 観光·文化·産業                     | 健康·福祉·教育                   | まちづくり           | 市政情報       |   |  |
|   | 現在位置: トップページ ▶ まちづくり ▶ 建築 ▶ 建設リサイクル ▶ 【1】電子申請による届出等の受付の開始について                                                                                                    |                           |                              |                            |                 |            |   |  |
|   | 【1】電子申請による届出等の受付の開始について                                                                                                    |                           |                              |                            |                 |            |   |  |
|   | ページ番号281946                                                                                                    |                           | ソーシャル                        | サイトへのリンクは別ウィンドウで開き         | ます ダツイート 📫 シェア  | 2022年2月16日 |   |  |
|   | ■電子申請による建設リサイクル法の届出及び通知の受付を開始します                                                                                                    |                           |                              |                            |                 |            |   |  |
|   | 本市では,京都市建築物安心安全実施計画において「円滑な建築関係手続の推進」を重点施策のひとつに掲げ,市民,事業<br>者等の利便性の向上及び行政事務の高度化・効率化を図るため,行政手続のオンライン化を推進しています。                                                             |                           |                              |                            |                 |            |   |  |
|   | この度, 建設り<br>子申請の受付を                                                                                                    | サイクル法に基づく解く<br>下記のとおり開始しま | 本工事等の届出及び通<br>すので, お知らせします。  | 知(以下「届出等」という<br>,          | ð。) について, インタ−オ | ペットを利用した電  |   |  |
|   |                                                                                                    |                           |                              |                            |                 |            | 1 |  |
| 7 |                                                                                                    |                           |                              |                            |                 |            |   |  |
|   | Get<br>ADOBE' READER<br>PDFファイルの閲覧には Adobe Reader が必要です。同ソフトがインストールされていない場合には、 <u>Adobe 社のサイトから Adobe Reader をダウンロード<br/>(無償) してください。</u>                                |                           |                              |                            |                 |            |   |  |
|   | 電子申請専用ファイルについて                                                                                                    |                           |                              |                            |                 |            |   |  |
|   | <ul> <li>         ・          建設リサイクル届出書(京都市電子申請専用)(XLSX形式, 636.32KB)         ・      </li> <li>         ・         建設リサイクル通知書(京都市電子申請専用)(XLSX形式, 442.40KB)     </li> </ul> |                           |                              |                            |                 |            |   |  |
|   | ■スの他                                                                                                    |                           |                              |                            | -               |            |   |  |
|   | ■てい心                                                                                                    | 0407                      |                              |                            |                 |            |   |  |
|   | 届出書の副本<br>「届出完了のお                                                                                                    | は廃止しました。副本<br>知らせ」(通 ]の場合 | ≤の提出の必要はありまう<br>♪は「通知完了のお知らう | せん。副本に届出済印を<br>せ」)をお渡しします。 | き押印して返却することに    | 代えて,本市から   |   |  |
| 2 |                                                                                                    |                           |                              |                            |                 |            | - |  |
|   | 建設リサ<br>ードして                                                                                                    | イクル通<br>ください              | 回君(京福<br>`。                  | 都市電子申                      | 請専用)」           | をダウン       | 1 |  |

2 電子ファイルを準備する

### <u>(1)-1 「通知書」に入力する。</u>

|                  |                     |                      |           | <b></b> |  |
|------------------|---------------------|----------------------|-----------|---------|--|
| 新                | 市長様                 |                      |           |         |  |
|                  | (工事発注者)             | 所 属 名: <mark></mark> |           |         |  |
|                  |                     | 所属長氏名:               |           |         |  |
|                  |                     |                      |           |         |  |
| 建設工事し<br>  とおり通知 | ∠係る資材の再資源<br>∠ます。   | 原化等に関する法律第           | 第11条の規定に。 | とり, 下記の |  |
|                  |                     | 記                    |           |         |  |
| 1                |                     |                      |           |         |  |
| 所属名              |                     |                      |           |         |  |
| フリカナ<br>担当者職氏名   |                     |                      |           |         |  |
| 電話番号             |                     |                      |           |         |  |
| 工事の名称            |                     |                      |           |         |  |
|                  |                     |                      |           |         |  |
| 上争の場所            | 京都市 区               |                      |           |         |  |
| (座標)             | X座標                 |                      | Y座標       |         |  |
| 工事の概要            | <mark>工事</mark> の種類 | $1 ^{\circ}$ -       | _ ~ > >   |         |  |
| 通知書              | 座橋の求め方              | Ð                    |           |         |  |
|                  |                     |                      |           |         |  |
|                  |                     |                      |           |         |  |
|                  |                     |                      |           |         |  |

注意

3

電子申請専用ファイルは, 入力必須セルを黄色,任意入力セルを水色,入力不要セルを 白色で表示しております。 全て入力後,黄色セルが残っていないか必ず御確認くださ

い。

### 2 電子ファイルを準備する

### (1)-2 工事の位置座標を求める

4 通知書に入力する「工事の場所」では、工事対象場所を特 定することが難しいため、工事の場所(座標)の項目を設け ております。工事の位置座標を求め、入力してください。

|     |                |                                              | 記                                  |                       |              |                       |
|-----|----------------|----------------------------------------------|------------------------------------|-----------------------|--------------|-----------------------|
| 連   | 所属名            |                                              |                                    |                       |              |                       |
| 絡   | フリガゴ<br>担当者職氏名 | +                                            |                                    |                       |              |                       |
| 先   | 電話番号           |                                              |                                    |                       |              |                       |
|     | 工事の名称          | ;                                            |                                    |                       |              |                       |
|     | 工事の場所          | 京都市                                          | R R                                |                       |              | 工事の場所を正確に把握するため、      |
|     | 工事の場所<br>(座標)  | X座標                                          |                                    | Y座標                   |              | → 位置座標の確認方法については,     |
| エ   | 工事の概要          | 工事の種類                                        | $1 \sim -$                         | - ~ /                 |              | 「座標の求め方」シートを参照してください。 |
|     |                | □ 建築物に例                                      | 系る解体工事 □ 建築物に例                     | 系る新築又は増築の工事           |              | 該当する工種に図してください。       |
| 事   |                | <ul> <li>□ 建築物に値</li> <li>□ 建築物以外</li> </ul> | 糸る新築工事等であって新築又は<br>トのものに係る解体工事又は新築 | 増築の工事に該当しないもの<br>工事等( | (2種以上の選択可です) |                       |
| ۱   |                | 工事の規模                                        |                                    |                       |              |                       |
| ľ   |                | 建築物に伊                                        | そる解体工事                             |                       |              |                       |
|     |                | 田诠                                           | ,階数                                | ,工事対象床面積<br>          |              |                       |
| • • | 通知書            | 座標の求め方                                       | •                                  |                       |              |                       |

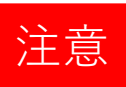

工事の位置座標は,平成十四年国土交通省告示第九号で定 める平面直角座標系(Ⅵ系)を利用して位置座標(XY座標) を求めてください。

なお,簡便な工事の位置座標(XY座標)の求め方を,「座 標の求め方」シートに掲載していますので,本シートを御確 認ください。工事場所が点在する場合の座標の求め方も掲載 しております。

### 2 電子ファイルを準備する

### <u>(1)-3 電子申</u>請専用ファイルを保存する

5 電子申請で通知する場合, Excelのファイル名は「建設リサ イクル通知書(〇〇)(京都市電子申請専用).xlsx」として ください。 なお,〇〇は自由入力です。未入力でも構いません。 (例)建設リサイクル通知書(解体)(京都市電子申請専用).xlsx

建設リサイクル通知書(01水道工事)(京都市電子申請専用).xlsx

| 💶 名前を付けて保存                                   | ×                                         |
|----------------------------------------------|-------------------------------------------|
| ← → ∽ ↑ 💣 > ネットワーク                           |                                           |
| 整理 ▼                                         |                                           |
| ネットワーク探索とファイル共有が無効になっています。そ                  | ットワーク コンピューターとデバイスは表示されません。変更するにはクリックして 🗴 |
| Microsoft Exc                                | 検索条件に一致する項目はありません。                        |
| PC                                           |                                           |
| 💣 ネットワーク 🗸                                   |                                           |
| ファイル名(N <mark>)</mark> : 建設リサイクル通知書(京都       |                                           |
| ファイルの種類( <mark>1): Excel ブック (*.xlax)</mark> | ~                                         |
| 作成者: Kyoto                                   | タグ: タグの追加                                 |
| □ 縮小版を保存する                                   |                                           |
| ヘ フォルダーの非表示                                  | ツール(L) マ 保存(S) キャンセル                      |

## 3 京都府・市町村共同電子申請システムを使用して 通知する

(1) システムの専用ページへアクセスする

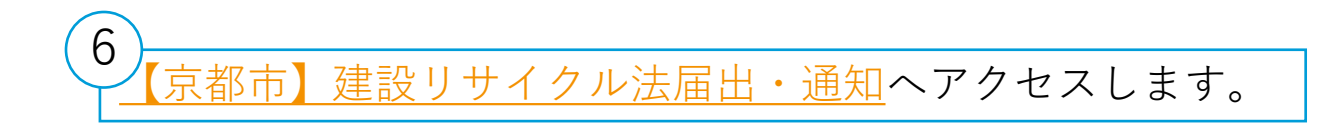

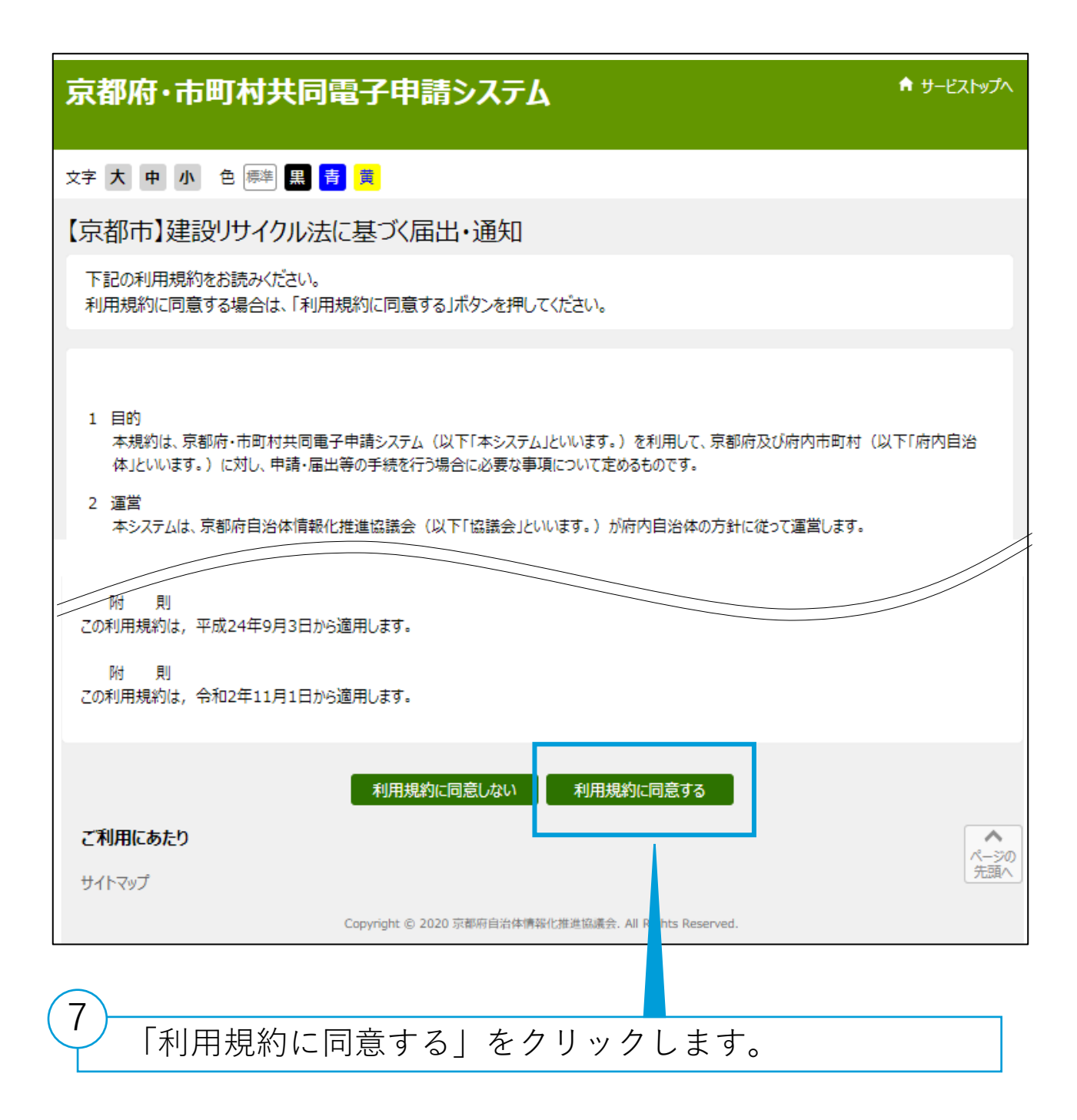

### 3 京都府・市町村共同電子申請システムを使用して

#### <u>通知する</u>

(2)~(5) 必要事項を入力し、ファイルを添付する

|                                                     | システムからの通知メールを受信するために、メールアドレスを入力してください。<br>確認用の欄には、同じメールアドレスをもう一度入力してくださ<br>メールアドレス1                                                                                                    |  |  |  |  |
|-----------------------------------------------------|----------------------------------------------------------------------------------------------------|--|--|--|--|
|                                                     |                                                                                                    |  |  |  |  |
| メールアドレス<br>あれ                                       | メールアドレス1とは別のメールアドレスでも通知メールを受信したは入力してください。                                                                                                    |  |  |  |  |
|                                                     | メール/ PD/22 (任意)<br>確認用                                                                                                    |  |  |  |  |
|                                                     | *x-&アFレレ21.2にきまたたる週知メ-&の内容は同一です。<br>*XX-トブォンの場合、Fyr/ン版定党を設定されている方は「elg-front.jp」 「建設リサイクル法第11                                                                                                    |  |  |  |  |
| #18 × 69 ×                                          | All · 通知 · JUL TALE · ALL · JUL · JUL · |  |  |  |  |
| 申請の推測                                               | ○ 建設サイクル法第10条に基プ(周出(民間工事)<br>○ 建設サイクル法第11条に基プ(周知(公共工事) 事)」を選択してください。                                                                                                    |  |  |  |  |
|                                                     | 電子申請専用ファイル「建設リサイクル属出書(または通知書)(京都市電子申請専用)<br>うえ、添付してください。必ず電子申請専用ファイルを使用し                                                                                                    |  |  |  |  |
| 届出書または通知書                                           | 登録できるファーイルのサイスは、10(MB)までです。<br>登録できるファーイルの標類は、<br>10<br>電子申請専用ファイル                                                                                                    |  |  |  |  |
| 8 <b>3</b>                                          | Microsoft Excel(xls,xlt,xlsx,xlsm)です。 (Excelファイル)を添付して                                                                                                    |  |  |  |  |
|                                                     | ファイルを調整 調整 れてい ほせん ください。                                                                                                    |  |  |  |  |
|                                                     | 届出の場合は,以下の図書をPDFにし,ひとつの圧縮ファイル (z i p)にまとめ,添<br>・付近見知図                                                                                                    |  |  |  |  |
|                                                     | <ul> <li>- 設計区書又は与具</li> <li>- 配置図</li> <li>- 工程表</li> </ul>                                                                                                    |  |  |  |  |
| 添付図書                                                | ・受任状(発注者の代理人が届出を行う場合のみ)<br>z i pファイルが10MBを超える場合は,建築安全推進課までご連絡ください。                                                                                                    |  |  |  |  |
| <b>6</b> 531                                        | 登録できるファイルのサイズは、10(MB) までです。<br>登録できるファイルの種類は、                                                                                                    |  |  |  |  |
|                                                     | 圧縮274ル(210)<br>です。                                                                                                    |  |  |  |  |
|                                                     | [ファールを) (1) 「申請内容の確認に進む」                                                                                                    |  |  |  |  |
| お問い合わせ<br>京都市 都市計画 建築提達部 建築安全推進集 安全対策係 をクリックしてください。 |                                                                                                    |  |  |  |  |
| TEL:075-222-3613                                    |                                                                                                    |  |  |  |  |
|                                                     | 由職の変われた方式の由職の変われて進み                                                                                                    |  |  |  |  |
|                                                     | HINING HININGLING                                                                                                    |  |  |  |  |

12 「申請内容の確認」ページ(「※申請は完了していません。」と赤文字で表示されているページ)で申請内容を確認 した後、申請到達後の状況照会に必要となる問合せ番号の受 取方法を選択(「メールでの受け取りを希望する」を推奨) し、「申請する」をクリックしてください。

## 3 京都府・市町村共同電子申請システムを使用して 通知する

(6) システムから [到達通知] メールが自動送信される

13 通知がシステム上に到達した後,連絡先のメールアドレス に[到達通知]メールが自動送信されます。到達番号と問合 せ番号を御確認ください。

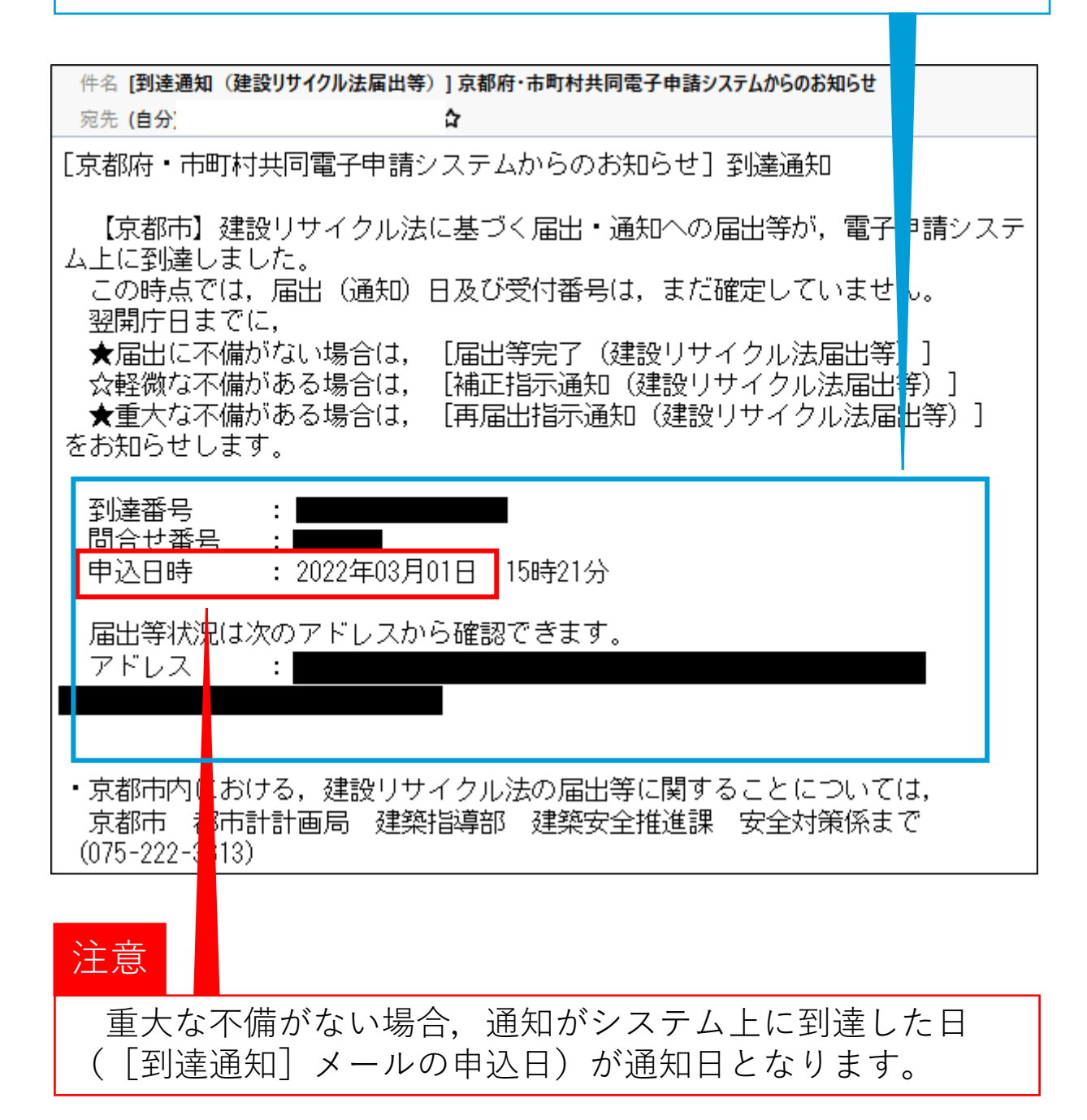

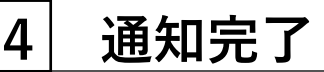

#### (1) システムから [届出等完了] メールが送信される

14 通知に不備がない場合は,通知日の翌開庁日までに[届出 等完了]メールが送信されます。メールに表示されているア ドレスをクリックし,「問合せ番号」を入力後,「照会」ボ タンをクリックしてください。

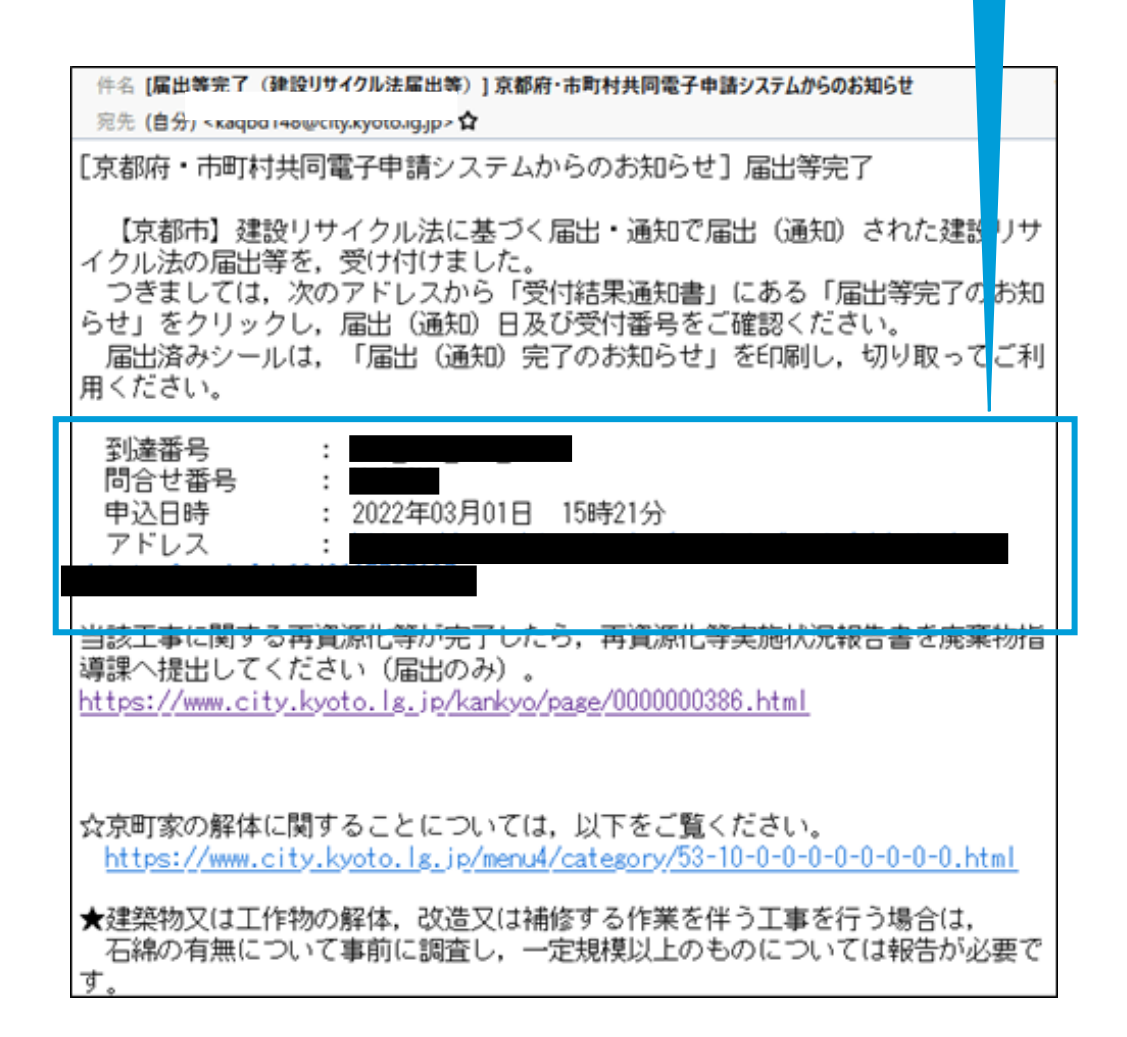

# 4 通知完了

### (2)(3) 「通知完了のお知らせ」を確認し, 届出済シールを 作成する。

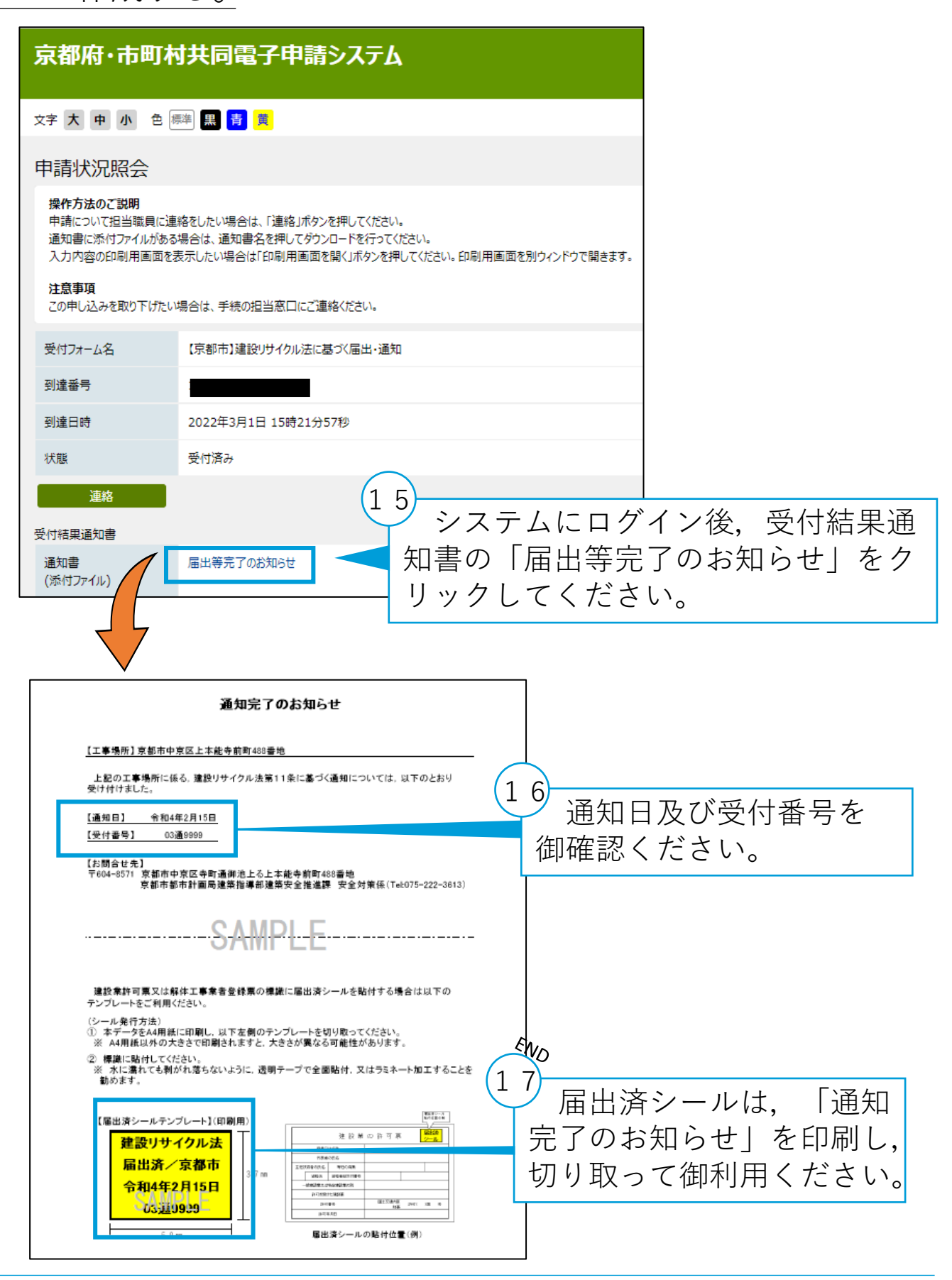

参考1 軽微な修正がある場合

(1) システムから [補正指示通知] メールが自動送信される

1 通知に不備がある場合は,通知日の翌開庁日までに[補正 指示通知]メールが送信されます。補正指示内容を確認後, メールに表示されているアドレスをクリックし,「問合せ番 号」を入力後,「照会」ボタンをクリックし,次のページで 「補正申請に進む」をクリックしてください。

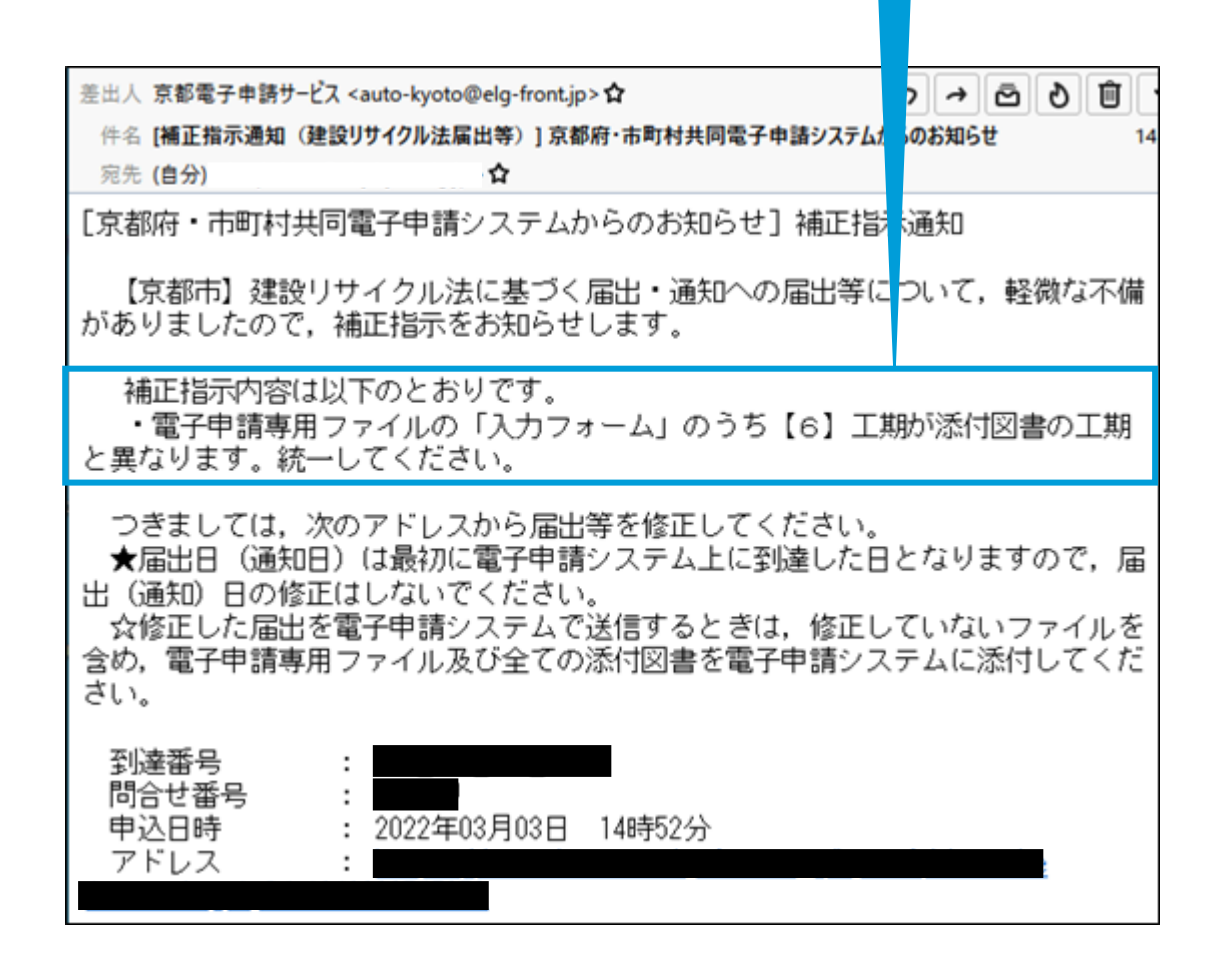

注意

軽微な不備の場合でも,通知日は通知が最初にシステム上 に到達した日となります。電子申請専用ファイルの通知日は 変更しないでください。

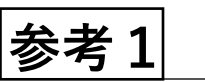

## 軽微な不備がある場合

### (2) 修正したファイルを添付する

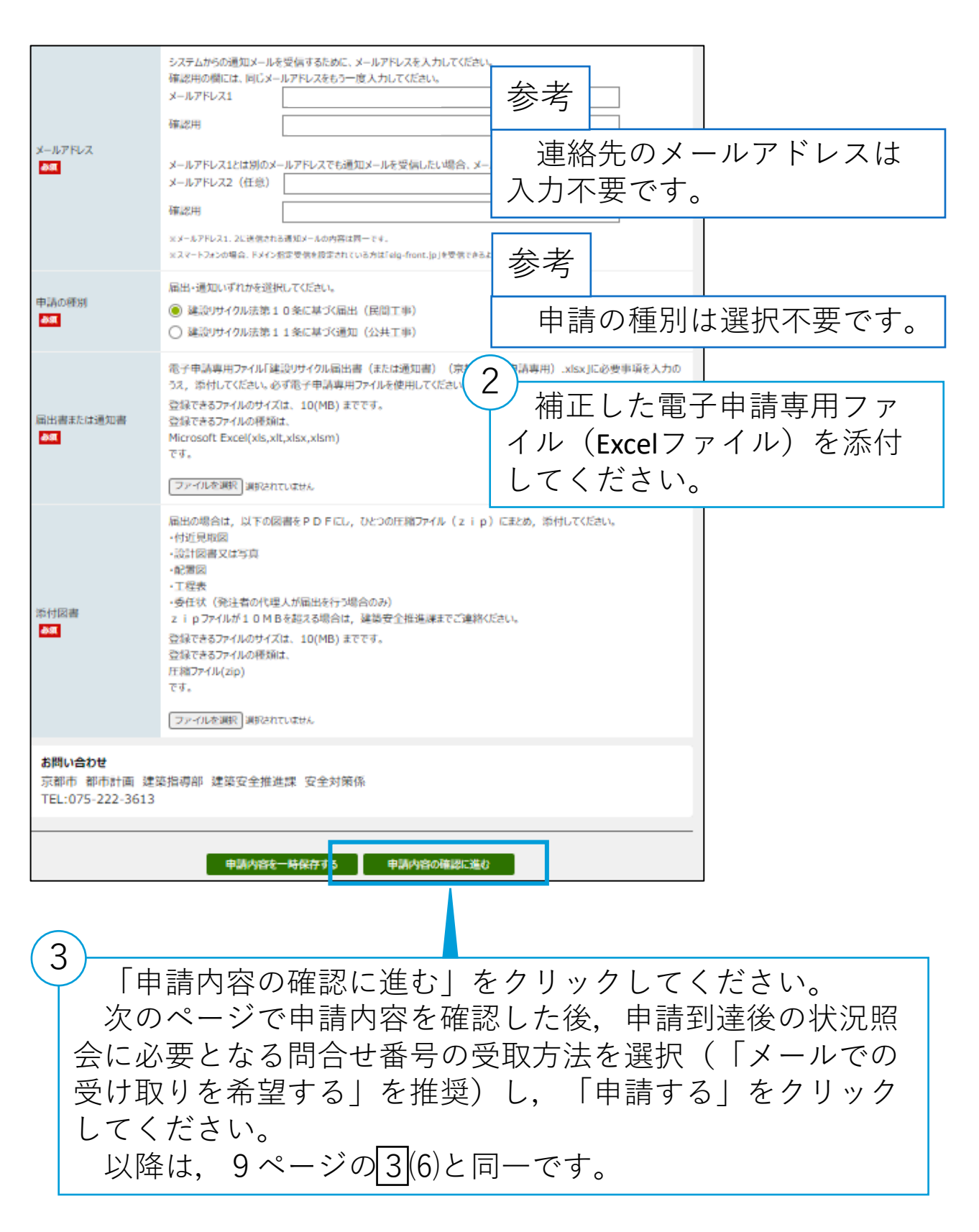

## 参考3 電子申請した通知書を修正したい場合

電子申請システムで申請した後,システムから[届出等完 了]メールや[補正指示通知]メールが送信される前に,何 らかの事情により通知書を修正したい場合,次の手順で取り 下げし,再度通知してください。ただし,この場合,再度通 知をした日が通知日となります。

| 中請の邦メリドいで1コンときは、「邦メリドいに注ぎコハンタノで打やして\/とさい。 |                |                                          |  |  |  |  |
|-------------------------------------------|----------------|------------------------------------------|--|--|--|--|
|                                           | 受付フォーム名        | 【京都市】建設リサイクル法に基づく届出・通知                   |  |  |  |  |
|                                           | 到達番号           |                                          |  |  |  |  |
|                                           | 到達日時           | 2022年3月11日 9時39分44秒                      |  |  |  |  |
|                                           | 状態             | 受付待ち                                     |  |  |  |  |
| 連絡                                        |                |                                          |  |  |  |  |
|                                           | 申請の内容は以下のとおりです | •<br>•                                   |  |  |  |  |
|                                           | メールアドレス        | メールアドレス 1                                |  |  |  |  |
|                                           | 申請の種別          | 建設リサイクル法第10条に基づく届出(民間工事)                 |  |  |  |  |
|                                           | 届出書または通知書      | たは通知書 建設リサイクル届出書(京都市電子申請専用).xlsx 635(KB) |  |  |  |  |
|                                           | 添付図書           | 添付図書 添付図書.zip 228(KB)                    |  |  |  |  |
|                                           | 印刷用画面を聞く       |                                          |  |  |  |  |
|                                           |                |                                          |  |  |  |  |
|                                           | 取り下げに進む        |                                          |  |  |  |  |
|                                           |                |                                          |  |  |  |  |
| 7ページの(13)で送信された [到達通知] メールに表示さ            |                |                                          |  |  |  |  |
| れているアドレスをクリックし、「問合せ番号」を入力後,               |                |                                          |  |  |  |  |
| 申請状況照会」ページへアクセスし、ページ下部にある                 |                |                                          |  |  |  |  |
| 「取りトけに進む」をクリックしてください。                     |                |                                          |  |  |  |  |
| )                                         |                |                                          |  |  |  |  |
| 「申請の取り下げ確認」ページで「取り下げ」をクリック<br>してください。     |                |                                          |  |  |  |  |
|                                           |                |                                          |  |  |  |  |
| ) [再届出指示通知] メールがシステムから送信されます。             |                |                                          |  |  |  |  |
| 再度通知してください。                               |                |                                          |  |  |  |  |
|                                           |                |                                          |  |  |  |  |

1

2

3

参考4 工事着手後の通知について

#### (1) 緊急工事や設計変更による工事着手後の通知について

緊急工事や設計変更による工事着手後の通知書については, 電子申請システムで通知することが可能です。通知書の下部 の「備考」欄に,工事着手後に通知する理由を入力し,電子 申請してください。

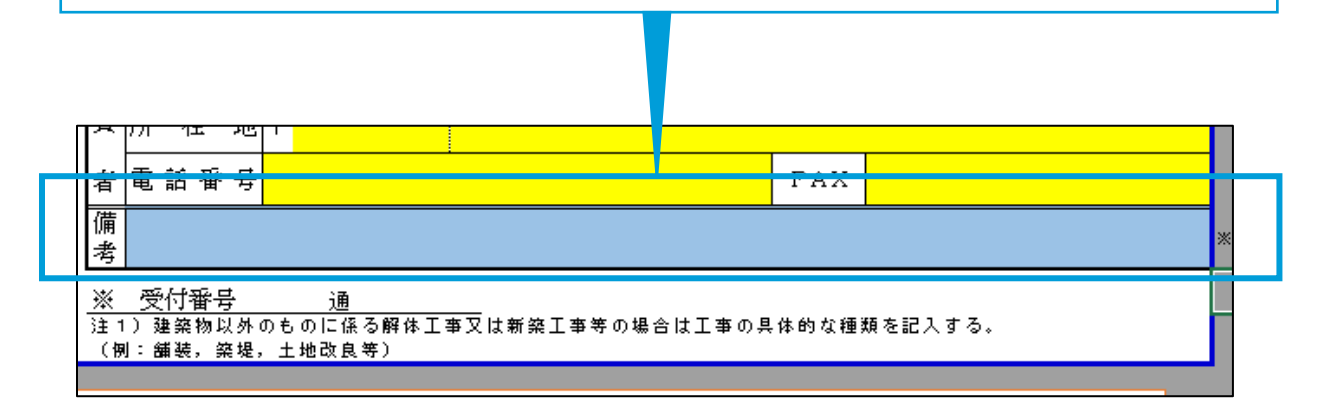

### (2) 失念による工事着手後の通知について

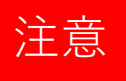

失念による工事着手後の通知については,電子申請では受付できません。電子申請専用ファイルに必要事項を全て入力し,出力後,建築安全推進課窓口まで持参してください。